Installation rapide MxMultiSense

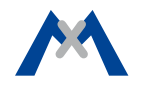

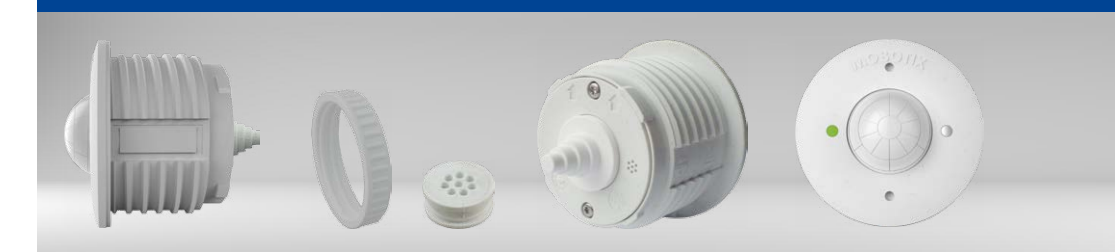

# MxMultiSense MxMultiSense-Outdoor

Module MxBus avec quatre capteurs : Capteur de mouvement IRP, capteur de température, capteur de luminosité et capteur sonore

Informations complémentaires : www.mobotix.com > Produits > Technique du bâtiment > MxMultiSense

MX-MULTISENSE1/MX-MULTISENSE1-EXT 32.813-001\_FR\_01/2017

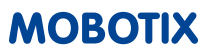

# Capteurs du module MxMultiSense

Passe-fils pour diamètre 2-8 mm, blanc (montés)

• Module MxMultiSense MxBus

Ecrou en plastique, blanc

• Bloc passe-fils, blanc

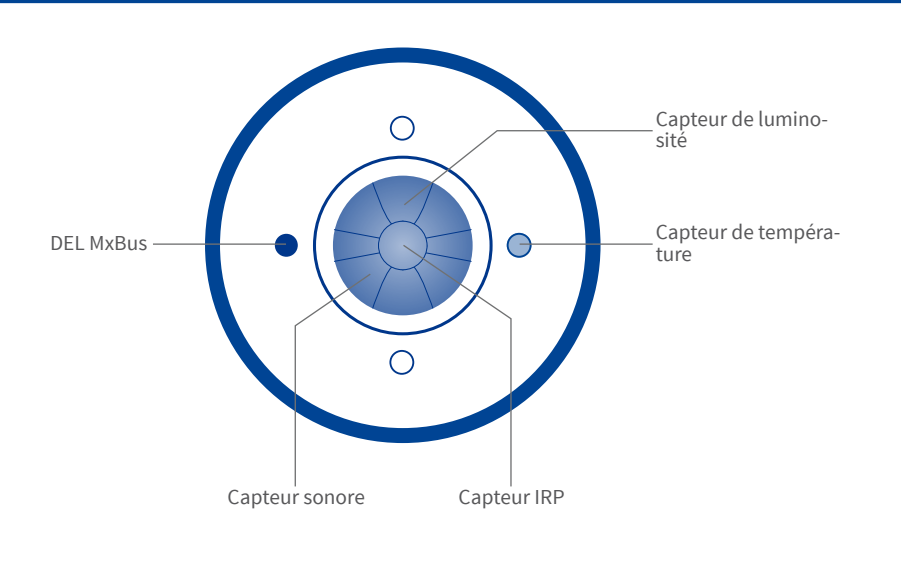

# Caractéristiques particulières du produit

- Quatre capteurs intégrés : capteur IRP (infrarouge passif), capteur de température, de luminosité et sonore (bruits).
- Apparence discrète (diamètre extérieur 50 mm, hauteur visible 11 mm).
- Alimentation et transmission cryptée de données via MxBus (longueur max. 100 m) de la caméra MOBOTIX ou MX-BPA-Box.
- Possibilité de raccorder jusqu'à sept modules MxMultiSense par caméra.
- Recherche des données des caméras ou d'autres modules MxBus.
- Montage aisé dans des ouvertures ou cavités avec les écrous en plastique à visser par l'arrière.
- Tous les supports des modules capteurs S15D peuvent être utilisés comme support du module MxMultiSense.
- Puissance connectée extrêmement faible (typ. 0,1 W, max. 0,2 W).
- Robustesse et résistance aux intempéries, pour l'intérieur et l'extérieur :
  - MxMultiSense : Intérieur, 0 à +40 °C, IK04
  - MxMultiSense-Outdoor : IP66, -30 à +60 °C, IK04

# Consignes de sécurité

- Le module MOBOTIX MxMultiSense ne peut être utilisé qu'avec les Installation électrotechnique : Les installations et équipements
- périphériques MOBOTIX permettant de déterminer certaines valeurs de capteur.
- L'utilisation de ce produit dans des zones exposées à un risque d'explosion est interdite.
- L'installation de ce produit doit être exécutée conformément aux instructions de la présente documentation. Un montage inapproprié peut endommager le produit et la caméra !
- Respectez les conditions d'exploitation autorisées :
  - MxMultiSense : Intérieur, 0 à +40 °C, IK04
  - MxMultiSense-Outdoor: IP66, -30 à +60 °C, IK04
- L'alimentation électrique ne doit être effectuée que via le câble MxBus d'un autre périphérique MOBOTIX (p. ex. caméra).
- électriques ne doivent être mis en place, modifiés et entretenus que par un électricien qualifié ou sous la direction et la régie d'un électricien en conformité avec les règles électrotechniques. Veillez à utiliser correctement les raccordements électriques.
- Sécurité du réseau : Les produits MOBOTIX offrent toutes les possibilités de configuration requises pour une exploitation en réseau Ethernet conforme à la protection des données. La responsabilité en matière de concept de protection des données pour l'ensemble du système incombe à l'exploitant. Les réglages de base requis pour éviter tout abus peuvent être configurés dans le logiciel et sont protégés par mot de passe, empêchant ainsi tout accès non autorisé par un tiers.

## Installation du module MxMultiSense

Attention ! Avant de réaliser ces travaux, assurez-vous que le câble MxBus n'est pas sous tension en coupant l'alimentation de la caméra ou d'une MX-BPA-Box intégrée !

## 1. Préparation du module MxMultiSense

• Retirez le bloc passe-fils au dos du module.

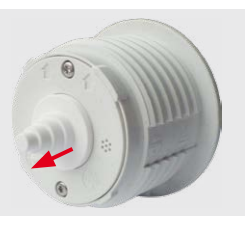

### 2. Préparation du trou de montage

• Percez un trou d'un diamètre de 43 mm dans la position prévue du module MxMultiSense.

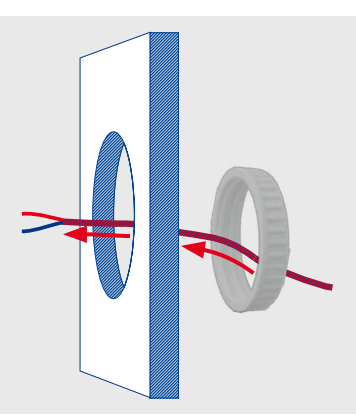

• Acheminez le(s) câble(s) MxBus d'abord par l'écrou en plastique, puis par l'arrière, à travers le trou percé.

## 3. Raccordement du module

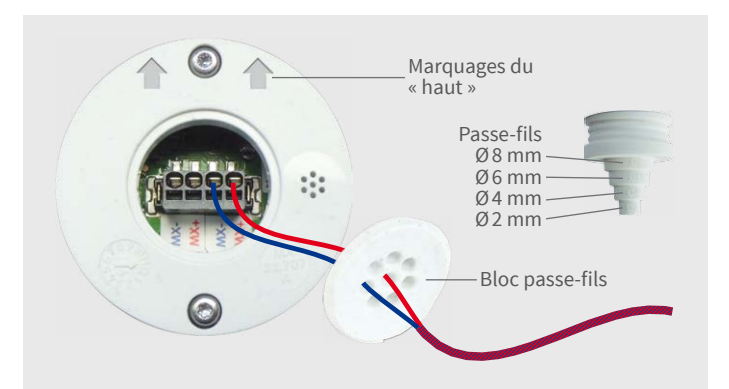

- Retirez l'isolation des différents fils de câble sur les 5 premiers mm.
- Pose d'un passe-fils pour câbles ou d'un bloc passe-fils :

4. Fixation du module dans les cavités/ouvertures

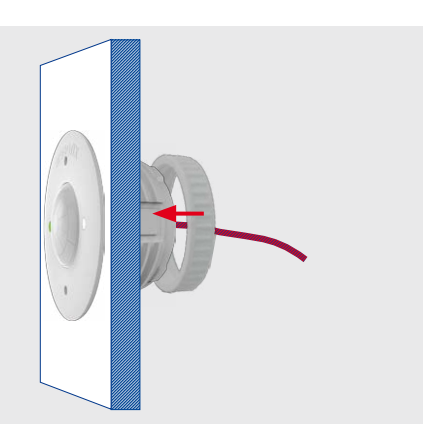

 Installez le module par l'avant (les flèches au dos pointent vers le haut, inscription « MOBOTIX » sur la face avant également) et serrez l'écrou en plastique à fond par l'arrière.

## 5. Fixation du module dans le support MOBOTIX

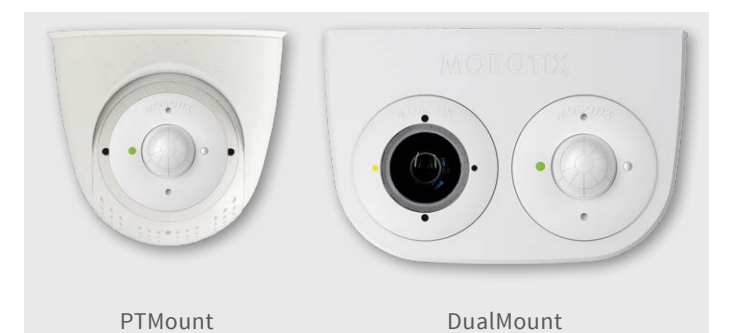

• Fixez le module, comme décrit dans la documentation produit correspondante du support du module capteur MOBOTIX.

#### 6. Retrait du module

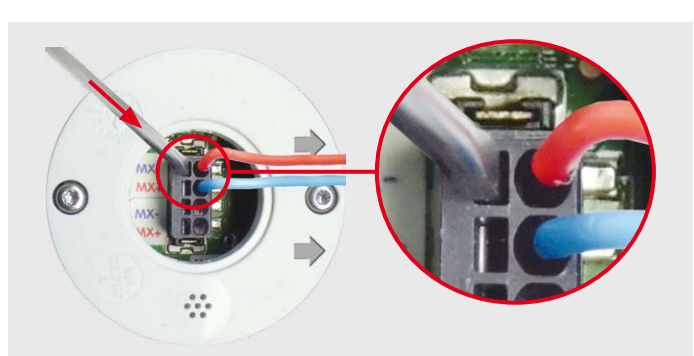

- Passe-fils: découpez le passe-fils selon le diamètre extérieur du câble (p. ex. Ø 4 mm – découpez la section avec le marquage Ø4).
- **Bloc passe-fils :** percez les trous du passe-fils avec chacun un fil du/des câble(s) MxBus.
- Insérez chacun des fils du/des câble(s) MxBus dans les logements correspondants du connecteur MxBus (avec un deuxième câble, le MxBus peut être bouclé vers les modules MxBus complémentaires).
- Enfoncez le passe-fils dans le logement au dos du module pour que les bords dépassent de manière égale.
- Retirez le module.
- Enlevez le passe-fils ou retirez le bloc passe-fils.
- Insérez un petit tournevis, comme indiqué sur l'illustration ci-dessus, dans la fente située en dessous de la borne correspondante.
- Enfoncez légèrement le tournevis dans le sens de la flèche et tirez le fil hors de la borne.

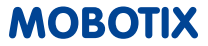

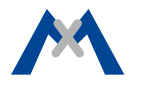

## 1. Portier vidéo, MX-GPS-BOX et MxMultiSense

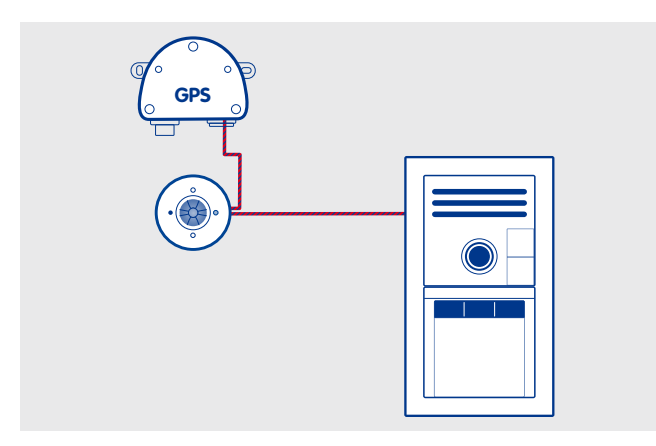

- T25 installé comme portier vidéo à l'extérieur.
- MxMultiSense-Outdoor raccordé via MxBus à l'extérieur au T25.
- MX-GPS-BOX raccordé via MxBus (bouclé par MxMultiSense-Outdoor) comme serveur de temps au T25.

A l'aide du module MxMultiSense, le portier vidéo peut réagir au capteur IRP et aux changements de température et de luminosité à l'extérieur ainsi qu'aux bruits.

#### 2. i25 et MxMultiSense

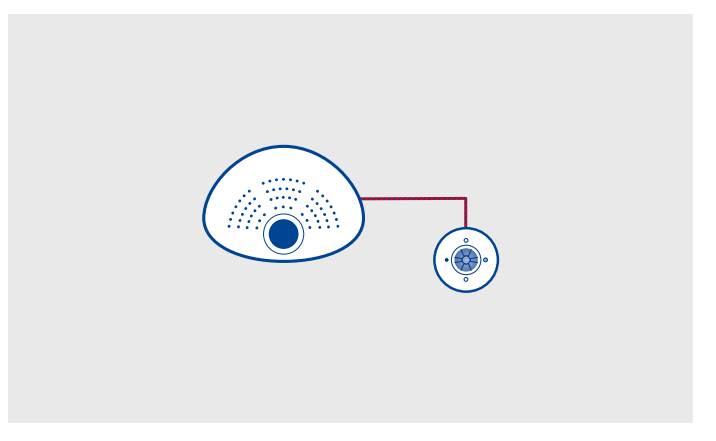

- i25 installé pour la surveillance d'un espace intérieur sur le mur.
- MxMultiSense raccordé via MxBus au i25 (avec Module I/O MXBus monté).

A l'aide du module MxMultiSense, la caméra peut réagir au capteur IRP et aux changements de température et de luminosité à l'intérieur ainsi qu'aux bruits (p. ex. dans une salle annexe).

### DEL du module MxMultiSense

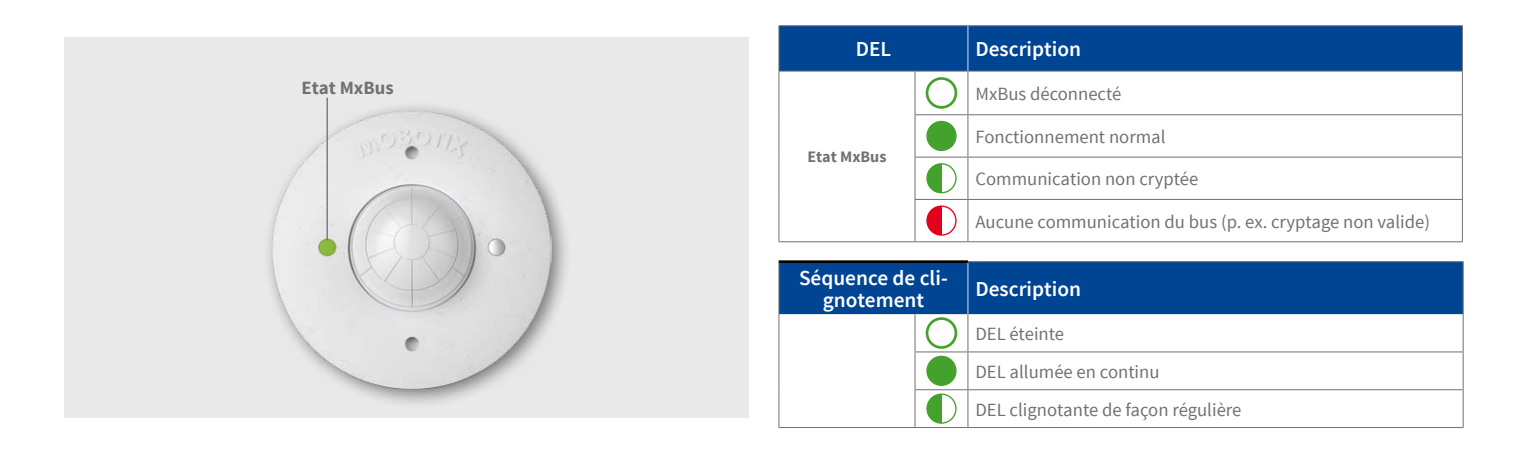

#### Mise en service du module MxMultiSense

- 1. Ouverture de l'interface utilisateur de la caméra MOBOTIX dans le navigateur
- Entrez l'adresse IP de la caméra reliée au module MxMultiSense dans le navigateur (accès administrateur requis) :

http://<Adresse IP de la caméra>

 Dans l'affichage en direct de la caméra, cliquez sur le bouton Menu Admin.

#### 2. Activer l'interface MxBus

- Dans la section **Configuration Matériel**, cliquez sur **Gestion des modules MxBus**.
- Si cela n'a pas encore été effectué, dans la boîte de dialogue Gestion des modules MxBus, activez l'interface MxBus : dans la section Interface MxBus, cliquez sur le bouton Connexion.

Après env. 15–20 secondes, l'état **Nouveaux périphériques disponibles** ainsi que le **Type de périphérique** MxMultiSense avec l'état **Adressable** apparaît dans la section **Périphériques**.

#### 3. Activez MxMultiSense comme module MxBus

• Dans la boîte de dialogue **Gestion des modules MxBus**, section

• Dans la section **Capteur de température**, créez de nouveaux profils de capteur en cliquant sur **Ajouter** (voir l'illustration suivante).

| Capteur | de | température - |
|---------|----|---------------|
|         |    |               |

| Ajouter   |    |       |   |    |   |    |   |   |   |                 |   |           |
|-----------|----|-------|---|----|---|----|---|---|---|-----------------|---|-----------|
| Threshold | 0  | Inner | ٢ | 20 | ٢ | 30 | ٢ | 0 | ٢ | TMP_MxMS_OK     | ٥ | Supprimer |
| Threshold | \$ | Above | ٢ | 20 | ٢ | 30 | ٢ | 0 | ٢ | TMP_MxMS_sup_30 | ٥ | Supprimer |
| Threshold | 0  | Below | ٢ | 20 | ٢ | 30 | ٢ | 0 | ٢ | TMP_MxMS_inf_20 | 0 | Supprimer |

- Définissez d'autres noms de messages et de profils capteur pour les autres capteurs du module MxMultiSense.
- Cliquez ensuite sur **Ecrire la configuration** pour enregistrer ces profils de capteur dans le module MxMultiSense.

# 5. Configuration des événements de message pour les capteurs IRP, de température, de luminosité et les bruits

A l'aide de ces événements, la caméra MOBOTIX connectée peut déclencher une alarme à la réception de l'un des messages définis sur le module MxMultiSense :

- Dans l'affichage en direct de la caméra, cliquez sur Menu Configuration > Paramètres événements > Aperçu des événements.
- Dans la section Evénements de message, cliquez sur le bouton

**Périphériques**, ligne MxMultiSense, cliquez sur le bouton Activer.

Après env. 10–15 secondes, l'état du module MxMultiSense passe sur **Actif** et la DEL du module MxMultiSense s'allume en permanence en vert.

#### 4. Configuration des messages dans MxMessageSystem

Les messages définis ici sont envoyés par le module MxMultiSense, lorsque l'un des capteurs se déclenche. Il est recommandé de définir les messages propres à chaque capteur (et dans certaines circonstances également différentes valeurs).

Dans l'exemple, les messages sont envoyés lorsque certaines valeurs de température sont dépassées ou ne sont pas atteintes ou lorsqu'une plage de températures définie est atteinte.

- Dans la boîte de dialogue Gestion des modules MxBus, section Fonctions de service, cliquez sur le bouton Configuration MxMessageSystem.
- Dans la boîte de dialogue **Configuration des messages des modules MxBus**, cliquez sur **Charger la configuration des périphériques connectés**.
- Une fois les périphériques connectés affichés, cliquez sur **Modifier** les messages.
- Par exemple, les noms de messages suivants peuvent être créés en cliquant sur **Nouveau message** :
  - TMP\_MxMS\_inf\_20 (« Envoie ce message si la température chute à moins de 20 °C ».)
  - TMP\_MxMS\_sup\_30 (« Envoie ce message si la température monte à plus de 30 °C ».)
  - TMP\_MxMS\_OK (« Envoie ce message si la température est comprise entre 20 et 30 °C ».)
- Cliquez sur l'entrée MxMultiSense.

- Modifier.
- Cliquez sur le bouton Ajouter un nouveau profil en bas de la boîte de dialogue, définissez le Type de capteur d'événement *MxMessageSystem* et saisissez le nom du message (p. ex. TMP\_ MxMS\_inf\_20).
- Poursuivez en créant des profils propres à tous les autres événements requis avec les noms de message correspondants (voir la page d'aide concernant la boîte de dialogue en cliquant sur ?).
- Cliquez sur **Définir**, puis sur **Fermer** et sauvegardez la configuration de façon permanente.

#### 6. Définition des actions pour les événements complémentaires

- Dans l'affichage en direct de la caméra, cliquez sur Menu Configuration > Paramètres événements > Aperçu des groupes d'actions.
- Cliquez sur **Ajouter un nouveau groupe** en bas de la boîte de dialogue.
- Nommez le groupe de façon judicieuse puis cliquez dans cette ligne sur le bouton **Modifier**.
- Sélectionnez les événements correspondants dans la liste Sélection des événements et définissez les actions souhaitées en cliquant sur Ajouter une nouvelle action (voir la page d'aide concernant la boîte de dialogue en cliquant sur ?).
- Cliquez sur **Définir**, puis sur **Fermer** et sauvegardez la configuration de façon permanente.

#### 7. Sauvegarde de la configuration de la caméra

- Dans l'affichage en direct de la caméra, cliquez sur Menu Admin > Configuration > Sauvegarder et sauvegardez la configuration de façon permanente (sans redémarrage).
- Enregistrez la configuration de la caméra sur l'ordinateur local (Menu Admin > Configuration > Enregistrer).

## Réinitialisation du module MxMultiSense

Si le module MxMultiSense a déjà été utilisé sur une autre caméra, il se peut que la DEL (état MxBus) clignote en rouge une fois la connexion MxBus établie. Dans ce cas, réinitialisez le module connecté et activé sur la **Configuration par défaut**.

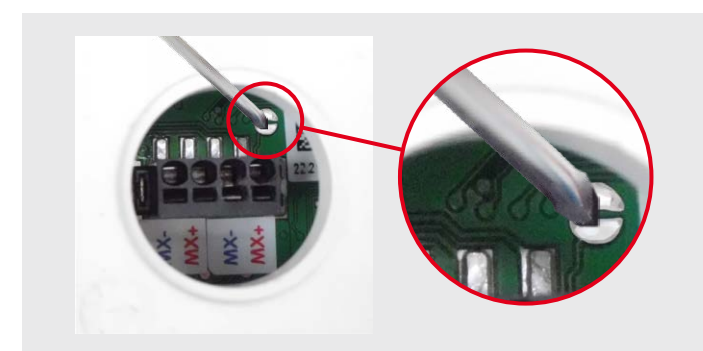

#### Réinitialisation du module

- Enlevez le passe-fils monté du logement à l'aide d'un petit tournevis. Ce faisant, veillez à ne pas endommager les bornes à l'intérieur du module !
- Ecartez le passe-fils sur le câble ou les lignes en le tirant le long du module.
- Pontez les surfaces de contact à l'intérieur du module MxMultiSense (cercle rouge dans l'illustration), p. ex. avec un tournevis (la DEL clignote de plus en plus vite en rouge/bleu en alternance).

Attention : touchez uniquement les contacts semi-circulaires avec un tournevis, *aucune autre surface de contact sur la pla-tine*.

- Ne retirez de nouveau le pontage que lorsque la DEL du module MxMultiSense clignote trois fois en vert régulièrement pour signaler la fin de la procédure.
- Poussez et enfoncez de nouveau le passe-fils le long du câble ou des lignes vers le module.
- Configurez le module MxMultiSense dans la caméra (voir « *Mise en service du module MxMultiSense* » en haut).

#### Caractéristiques techniques

| MxMultiSense/MxMı                 | ıltiSense-Outdoor                                                          | MxMultiSense/MxMultiSense-Outdoor |                                                                               |  |  |
|-----------------------------------|----------------------------------------------------------------------------|-----------------------------------|-------------------------------------------------------------------------------|--|--|
| Alimentation                      | 48 V CC via MxBus                                                          |                                   | EN55022:2010; EN55024:2010;                                                   |  |  |
| Puissance connectée               | Typ. 0,1 W, max. 0,2 W                                                     |                                   | EN50121-4:2015, EN61000-6-1:2007 ; EN<br>61000-6-2:2005 : EN61000-6-          |  |  |
| Diamètre de fil sur le<br>bornier | 0,6 à 0,8 mm (recommandation pour<br>réduire les pertes de ligne : 0,8 mm) | Certificats                       | 3:2007+A1:2011 ; EN61000-6-<br>4:2007+A1:2011                                 |  |  |
| Connexions                        | MxBus (borne avec 2 x 2 raccordements de connecteur)                       |                                   | AS/NZS CISPR22:2009+A1:2010 ;<br>CFR47, FCC Part 15B                          |  |  |
| Conditions d'exploita-<br>tion    | <i>MxMultiSense</i> :<br>Intérieur, 0 à +40 °C, IK04                       |                                   | Profondeur avec bloc passe-fils : 41 mm<br>Profondeur avec passe-fils : 55 mm |  |  |
|                                   | <i>MxMultiSense-Outdoor</i> :<br>IP66, -30 à +60 °C, IK04                  |                                   | Ø interieur : 43 mm<br>Ø extérieur : 50 mm                                    |  |  |

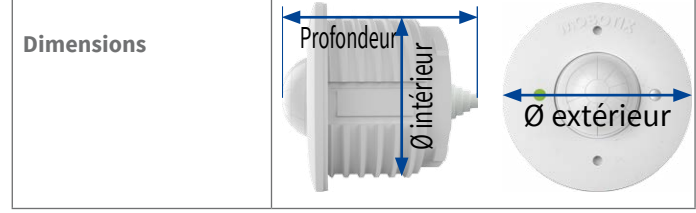

MOBOTIX, le logo MX, MxControlCenter, MxEasy, MxPEG et MxActivitySensor sont des marques déposées de MOBOTIX AG dans l'Union européenne, aux Etats-Unis et dans d'autres pays. • Sous réserve de modifications • MOBOTIX décline toute responsabilité concernant les erreurs techniques, les fautes d'impression ou les omissions • Tous droits réservés • © MOBOTIX AG 2016

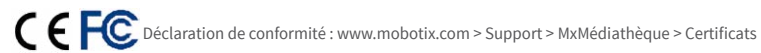

MOBOTIX AG Kaiserstrasse D-67722 Langmeil Tél. : +49 6302 9816-103 Fax :+49 6302 9816-190 sales@mobotix.com www.mobotix.com

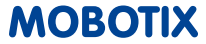